## E-service Instrukcja

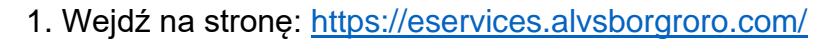

- 2. Wpisz swój login (UserName) oraz hasło (Password).
- 3. Przy pierwszym logowaniu, system poprosi Cię o zmianę hasła.

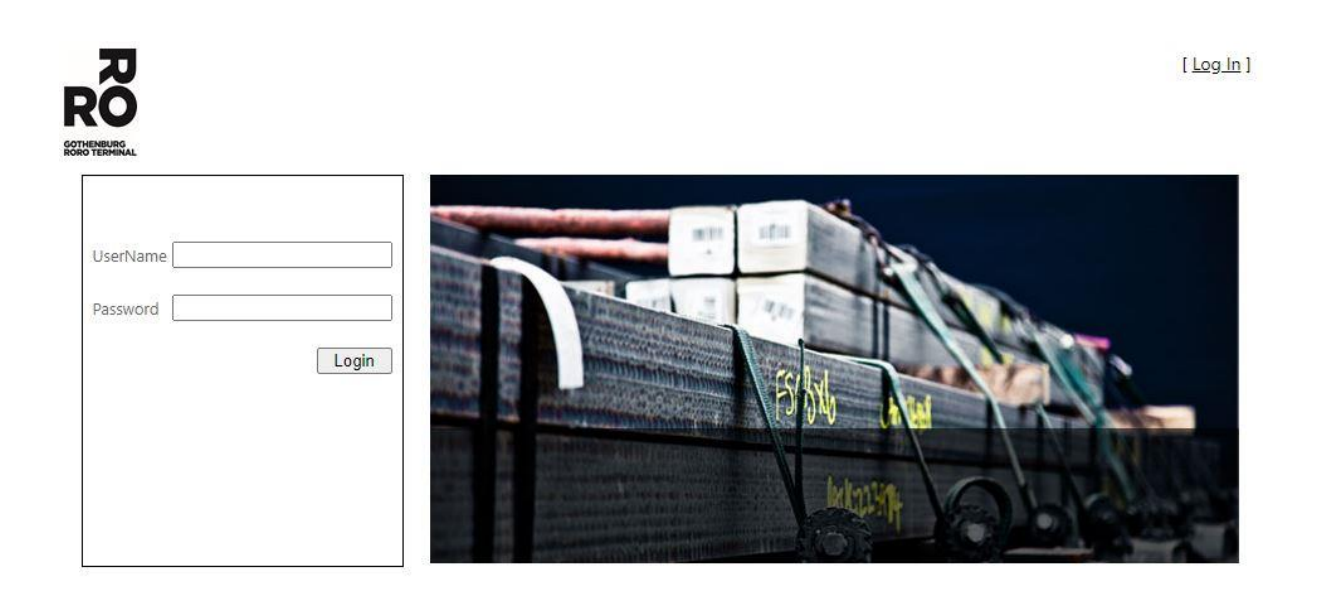

4. Po zalogowaniu, system pokaże Ci następującą stronę: Tutaj znajdziesz listę wszystkich poprzednich kodów A.

5. Wybierz ikonę + w celu wygenerowania A-code.

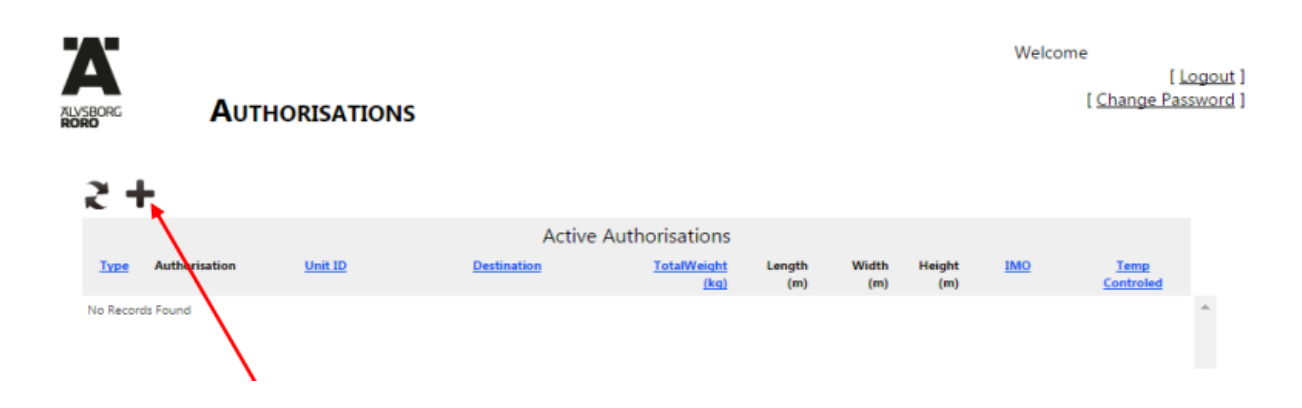

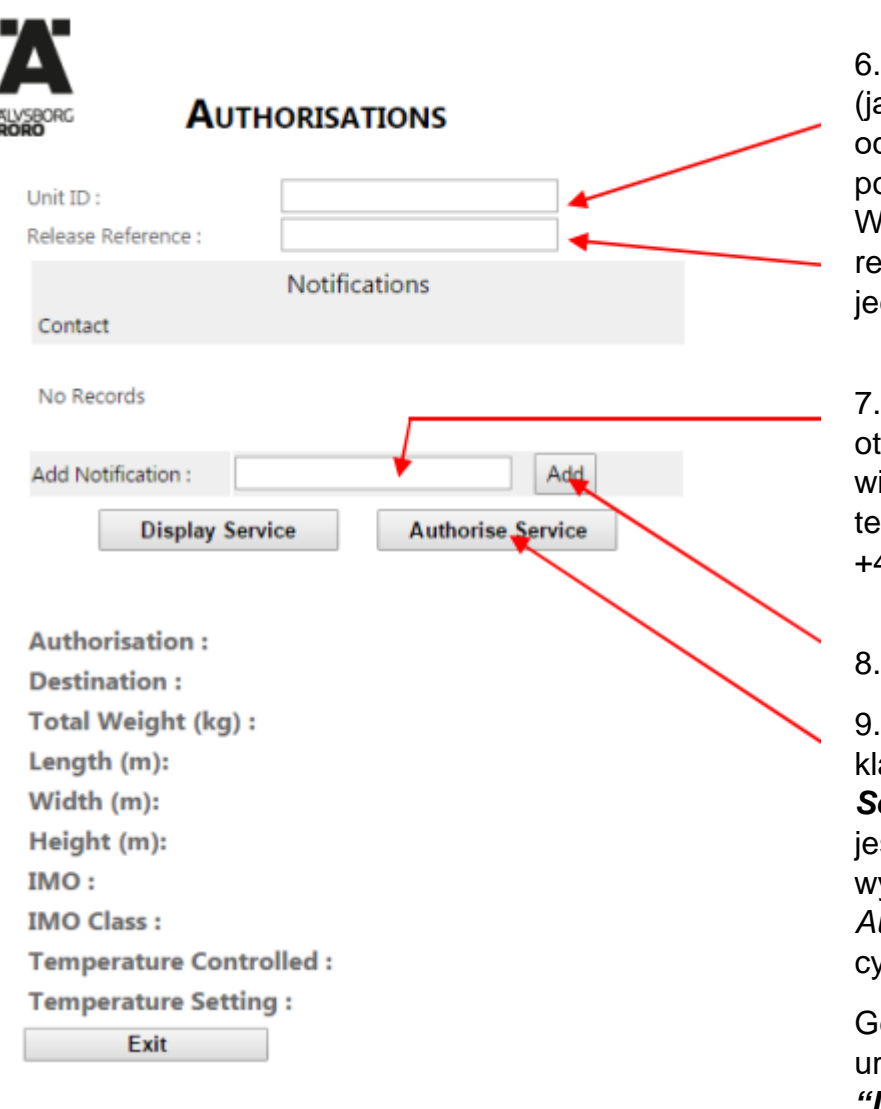

W przypadku dalszych pytań prosimy o kontakt z Customer Service Center +46 31 – 650 700  Wpisz wój numer naczepy (jako jeden ciąg znaków, bez odstepów), którą pobierasz/zdajesz.
Wprowadź numer referencyjny i numer jednostki.

7. Podaj numer telefonu: otrzymasz **A-code** w formie wiadomości SMS Numer telefonu wpisz w formacie: +48XXXXXXXX

8. Przyciśnij klawisz "Add"

9. Następnie przyciśnij klawisz **"Authorise Service"**. Jeżeli naczepa jest, kod zostanie wyświetlony w polu *Authorisation* jako czerwone cyfry.

Gdy powiadomisz urządzenie i klikniesz **"Display Service"**, zostaną wyświetlone informacje o urządzeniu, takie jak miejsce docelowe, waga itp. Jeśli te informacje nie pasują do jednostki, należy skontaktować się z firmą przewozową i skorygować ją przed wpłynięciem jednostki do portu.

**UWAGA!** Jeśli jednostka nie jest rozładowywana ze statku lub nie można jej zwolnić, kod A nie jest generowany.